## Shared Call Appearance 5

346 Mark Simcoe Mon, Feb 15, 2021 Feature guides, User Features 562

# Shared Call Appearance 5

Shared Call Appearance 5 allows Users to share multiple call appearances of their line number (CLI) over multiple devices, a maximum of 5. For example, a Personal Assistant can take calls for multiple Executives and identify each line on their handset. Each Executive will share their CLI on the Personal Assistant's device.

### Function

The Maximum number of devices you can share a number across is 5. Shared Call Appearance is not available in all packs. Ensure you check the Product Handbook to see if this is available.

For SIPT users, internal calls between PBX users that do not pass through the WHC platform will not go to the applications used.

### Configuration/Operation

As an administrator in the Business Portal, select the User that will be sharing their call appearance on another device.

Either navigate to:

• Employees > Devices > Shared Call Appearance

| Employee              | Devices                   |                               |                                  |                                     | Employee: 0331.sales |
|-----------------------|---------------------------|-------------------------------|----------------------------------|-------------------------------------|----------------------|
| Selection             | Alert All Appearances For | Click-To-Dial Calls           |                                  |                                     |                      |
| Add<br>Employee       | Allow Call Move From Ano  | ther Device                   |                                  |                                     |                      |
| Profile               | My Devices<br>Create New  | Primary<br>Panasonic KX-UT123 | UC Office Desktop                | UC Office Smart Phone               |                      |
| Service<br>Settings   | +                         |                               |                                  |                                     |                      |
| Features              | Shared Call<br>Appearance | 0 1000317590331.sal<br>es     | • 0331.sales_UCOffi<br>ceDesktop | • 0331.sales_UCOffi<br>ceSmartPhone |                      |
| Feature<br>Assignment |                           |                               | ✓ Save                           |                                     |                      |
| Devices               |                           |                               |                                  |                                     |                      |

• Select Create New Shared Call appearance

#### Or

• Navigate to:- Employees > Features > Mobility > Shared Call Appearance

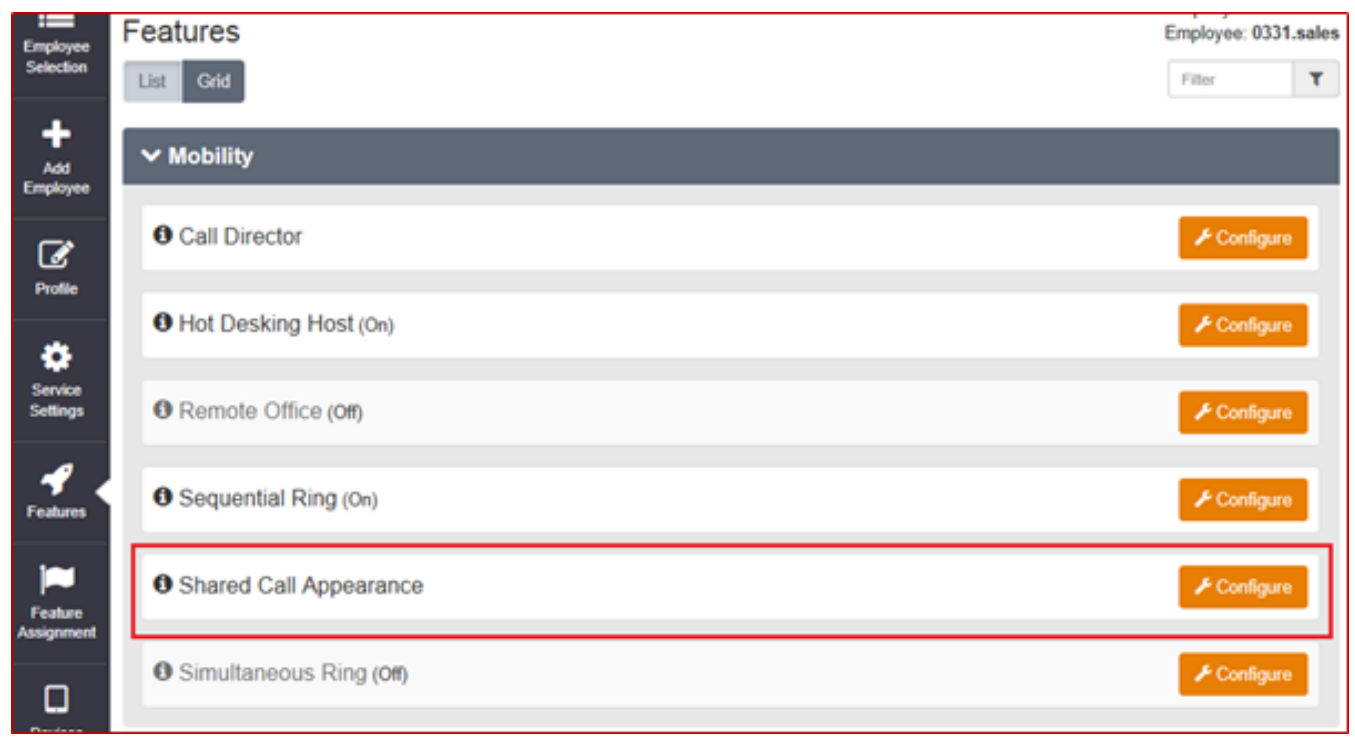

• Click 'Configure'

| Employee<br>Selection | Features > Shared Call Appearance                  | ce .                  |                     | Employee: 0331.sales |
|-----------------------|----------------------------------------------------|-----------------------|---------------------|----------------------|
| +                     | Employee Features / Shared Call Appearance         |                       |                     |                      |
| Add<br>Employee       | Shared Call Appearance                             |                       |                     |                      |
| Ø                     | Alert All Appearances For Click-To-Dial Calls      |                       |                     |                      |
| Profile               | Allow Call Move From Another Device                |                       |                     |                      |
| Service<br>Settings   | Appearances                                        | + Fro                 | m Existing Device   | + From New Device    |
|                       | 2 Shared Call Appearances found. Displaying an Sha | led Call Appearances  |                     |                      |
| <b>4</b> .            | Device Name                                        | Device Type           | Line / Port Number  |                      |
| Features              | 0331.sales_UCOfficeDesktop                         | UC Office Desktop     | 442036510331_UCOFF0 | DESK@demo.sales      |
|                       | 0331.sales_UCOfficeSmartPhone                      | UC Office Smart Phone | 442036510331_UCOFFS | SMART@demo.sales     |
| Feature<br>Assignment | × Delete                                           |                       |                     |                      |
| Devices               | Ø Cancel                                           |                       | ✓ Save              |                      |

Adding a Device

New Device

If you are not sharing a call appearance on another user's existing handset you will need to add a new device using the 'From New Device' option.

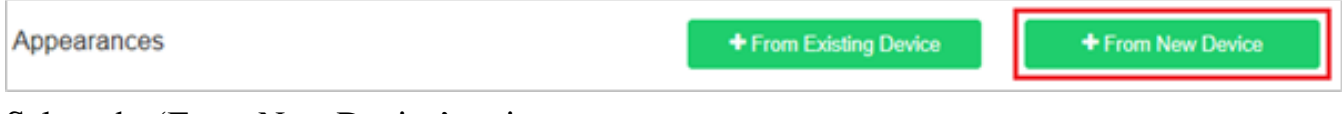

Select the 'From New Device' option

| New Device ×  |                |        |  |  |  |
|---------------|----------------|--------|--|--|--|
| * Device ID   | 0331. SPA 508  |        |  |  |  |
| Device Type   | Cisco SPA-508G |        |  |  |  |
| IP Address    | IP Address     |        |  |  |  |
| Port          | Port           |        |  |  |  |
| * MAC Address | A44C119F070A   | ×      |  |  |  |
| Serial Number | Serial Number  |        |  |  |  |
| Description   | IP Phone       |        |  |  |  |
|               |                |        |  |  |  |
|               |                |        |  |  |  |
| Ø Cancel      |                | ✓ Save |  |  |  |

- Enter a Device ID
- Select the 'Device Type' from the Dropdown list.
- Enter the MAC Address that will be the Shared Call Appearance.
- You can enter a brief description of the device, this can be useful for future reference.
- Click 'Save'

| Shared Call Appearance Alert All Appearances For Click-To-Dial Calls |                                                                         |                                   |                 |  |  |  |  |  |
|----------------------------------------------------------------------|-------------------------------------------------------------------------|-----------------------------------|-----------------|--|--|--|--|--|
| Allow Call Move From Another Device                                  | Allow Call Move From Another Device                                     |                                   |                 |  |  |  |  |  |
| Appearances + From Existing Device + From New Device                 |                                                                         |                                   |                 |  |  |  |  |  |
| 3 Shared Call Appearances found. Displaying all Sh                   | 3 Shared Call Appearances found. Displaying all Shared Call Appearances |                                   |                 |  |  |  |  |  |
| Device Name                                                          | Device Type                                                             | Line / Port Number                |                 |  |  |  |  |  |
| 0331. SPA 508                                                        | Cisco SPA-508G                                                          | 442036510331_A@demo.sales         |                 |  |  |  |  |  |
| 0331.sales_UCOfficeDesktop                                           | UC Office Desktop                                                       | 442036510331_UCOFFDESK@demo.sales |                 |  |  |  |  |  |
| 0331.sales_UCOfficeSmartPhone                                        | UC Office Smart Phone                                                   | 442036510331_UCOFFS               | MART@demo.sales |  |  |  |  |  |
| × Delete                                                             |                                                                         |                                   |                 |  |  |  |  |  |
| ⊘ Cancel                                                             |                                                                         | ✓ Save                            |                 |  |  |  |  |  |

• Click 'Save'

**Existing Device** 

If you are creating a 'Shared Call Appearance' for an existing device

| Appearances                                                 | + From Existing Device | + From New Device |
|-------------------------------------------------------------|------------------------|-------------------|
| <ul> <li>Select the 'From Evicting Davice' ontic</li> </ul> |                        |                   |

- Select the 'From Existing Device' option
- Select the Device you wish to add to 'Shared call appearance'

| Employee<br>Selection         | Fe | ature             | s > Shared (        | Call Appeara                 | nce                |            |            | Employee: 0331.sales |
|-------------------------------|----|-------------------|---------------------|------------------------------|--------------------|------------|------------|----------------------|
| +                             | I. | Employ            | ee Features / Share | d Call Appearance /          | New Appearance     |            |            |                      |
| Add<br>Employee               | L  | New               | Shared Call Ap      | pearance                     |                    |            |            |                      |
| Ø                             | L. | Line / P          | ort Number 4        | 42036510331_B                |                    |            |            | @demo.sales          |
| Profile<br>Service<br>Service |    | Choos<br>22 Exist | e From Existing     | Device<br>isplaying 21 to 22 |                    |            |            | • • 1 2              |
|                               | L. |                   | Device Name         | Description                  | Device Type        | IP Address | Port Usage | MAC Address          |
| Features                      |    | 0                 | panasonic332        | IP Phone                     | Panasonic KX-UT123 |            | 0/2        | 0008ABC0332A         |
| - Cultures                    |    | ۲                 | temp 509            | IP Phone                     | Cisco SPA-509G     |            |            | 442036515555         |
|                               | н. | <                 |                     |                              |                    |            |            | >                    |
| Feature<br>Assignment         | I. |                   | Ø Cancel            |                              |                    | ✓ Save     |            |                      |

• Click 'Save'

| Shared Call Appearance                               |                       |                           |                 |  |  |  |  |
|------------------------------------------------------|-----------------------|---------------------------|-----------------|--|--|--|--|
| Alert All Appearances For Click-To-Dial Calls        |                       |                           |                 |  |  |  |  |
| Allow Call Move From Another Device                  |                       |                           |                 |  |  |  |  |
| Appearances + From Existing Device + From New Device |                       |                           |                 |  |  |  |  |
| 4 Shared Call Appearances found. Displaying all Sha  | red Call Appearances  |                           |                 |  |  |  |  |
| Device Name                                          | Device Type           | Line / Port Number        |                 |  |  |  |  |
| 0331. SPA 508                                        | Cisco SPA-508G        | 442036510331_A@demo.sales |                 |  |  |  |  |
| temp 509                                             | Cisco SPA-509G        | 442036510331_B@dem        | o.sales         |  |  |  |  |
| 0331.sales_UCOfficeDesktop                           | UC Office Desktop     | 442036510331_UCOFFE       | ESK@demo.sales  |  |  |  |  |
| 0331.sales_UCOfficeSmartPhone                        | UC Office Smart Phone | 442036510331_UCOFFS       | MART@demo.sales |  |  |  |  |
| * Delete                                             |                       |                           |                 |  |  |  |  |
| Ø Cancel                                             |                       | ✓ Save                    |                 |  |  |  |  |

• Click 'Save'

Note, the Allow Call Move From Another Device allows you to move calls between you devices using the 'Call Retrieve and Call Director Move' Feature Access Code

- By Default FAC = \*11
- User answers a call on device A
- The user wishes to move the call to device B
- From device B the user dial \*11
- The Call is moved to device B

Online URL: <u>https://kb2.ic.uk/article.php?id=346</u>